## การเลือกโปรแกรมที่ใช้ในการเปิดไฟล์

ไฟล์บางไฟล์นั้นจะใช้โปรแกรมในการเปิดที่แตกต่างกัน เช่น ไฟล์ที่มีนามสกุล \*.html เมื่อดับเบิ้ล คลิกแล้วก็จะเปิดด้วยโปรแกรม Internet Explorer หรือ Netscape ถ้าหากว่าเปิดโปรแกรมอื่นขึ้นมาก็ อาจจะไม่ถูกต้องนัก หรือไม่ตรงกับความต้องการของเราที่ต้องการจะเปิดนั้นอาจจะทำให้เสียเวลาในการทำงาน เรามีวิธีที่จะทำให้ไฟล์ที่ต้องการเปิดให้เปิดกับโปรแกรมที่เราต้องการได้ดังนี้

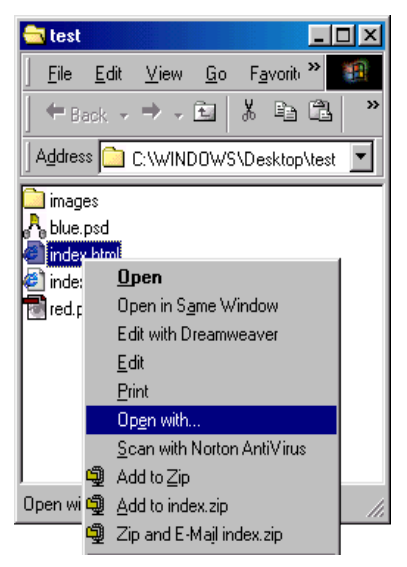

1.กด Shift ค้างไว้แล้วคลิกเมาส์ขวาที่ไฟล์ที่เราต้องการเปิด เช่น ind

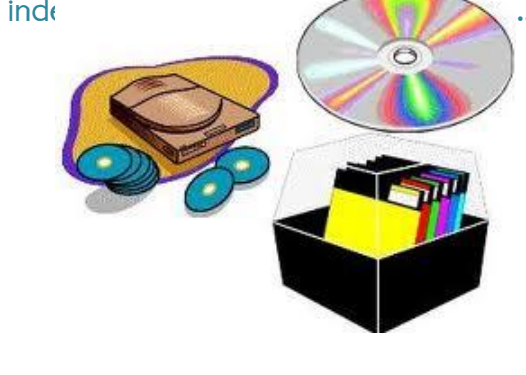

2.จะมีหน้าต่าง Open with ขึ้นมา ตัวอย่างนี้เราเลือกที่ไฟล์ Index.html เราสามารถที่จะเลือกโปรแกรม Internet Explorer หรือว่าโปรแกรม Netscape แล้วคลิกที่เช็คบ็อคหน้า Always use this program to open this type of file เพื่อที่จะเปิดโปรแกรม นี้ได้เลย

3.ไฟล์อื่นก็ทำเช่นเดียวกัน เช่น ไฟล์ที่มีนามสกุล \*.jpg หรือ \*.gif อาจจะเปิดด้วยโปรแกรม ACDSee หรือ Adobe Photoshop ถ้าหากว่าโปรแกรมที่เราต้องการ ไม่มีให้เลือกเราก็สามารถเลือกได้โดยคลิกที่ปุ่ม Other... แล้วก็เลือกโปรแกรมที่เราต้องการเปิดได้เลยครับ

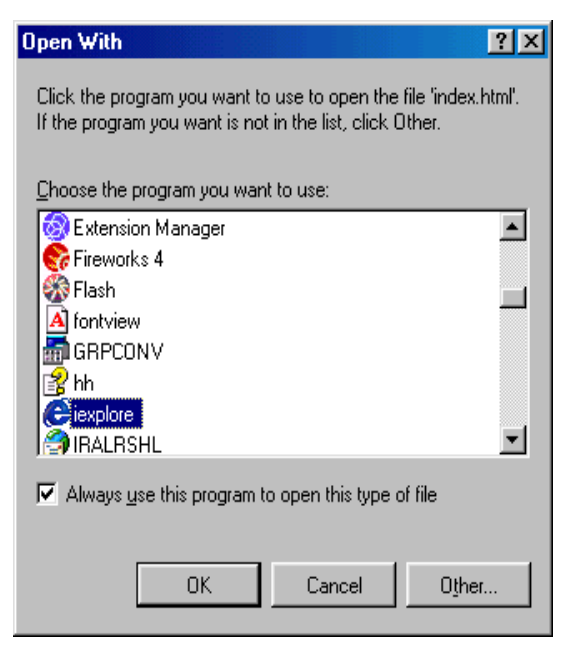